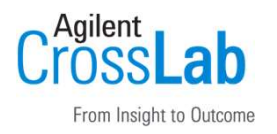

既存の結果セットから別の結果セットを組み合わせて、新規結果セットとして再作成する

#### 活用例

- ✓ 既に、標準試料のみで測定した結果セットに、未知試料のみで測定した結果セットのデータを組み合わせて、一つの結果セットとして再解析したい場合。
- ✓ シーケンスの先頭に、ブランクを後から追加したい場合。
- ※データを組み合わせることが、査察時の検討対象になる場合があり ます。お客様の用途、運用ポリシーに沿ってご利用下さい。

Confidentiality label

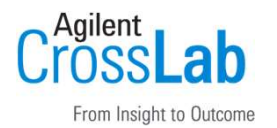

既存の結果セットから別の結果セットを組み合わせて、新規結果セットとして再作成する

手順1

OpenLab CDS 2 でData Analysisを起動して、該当する結果セットを読み込みます

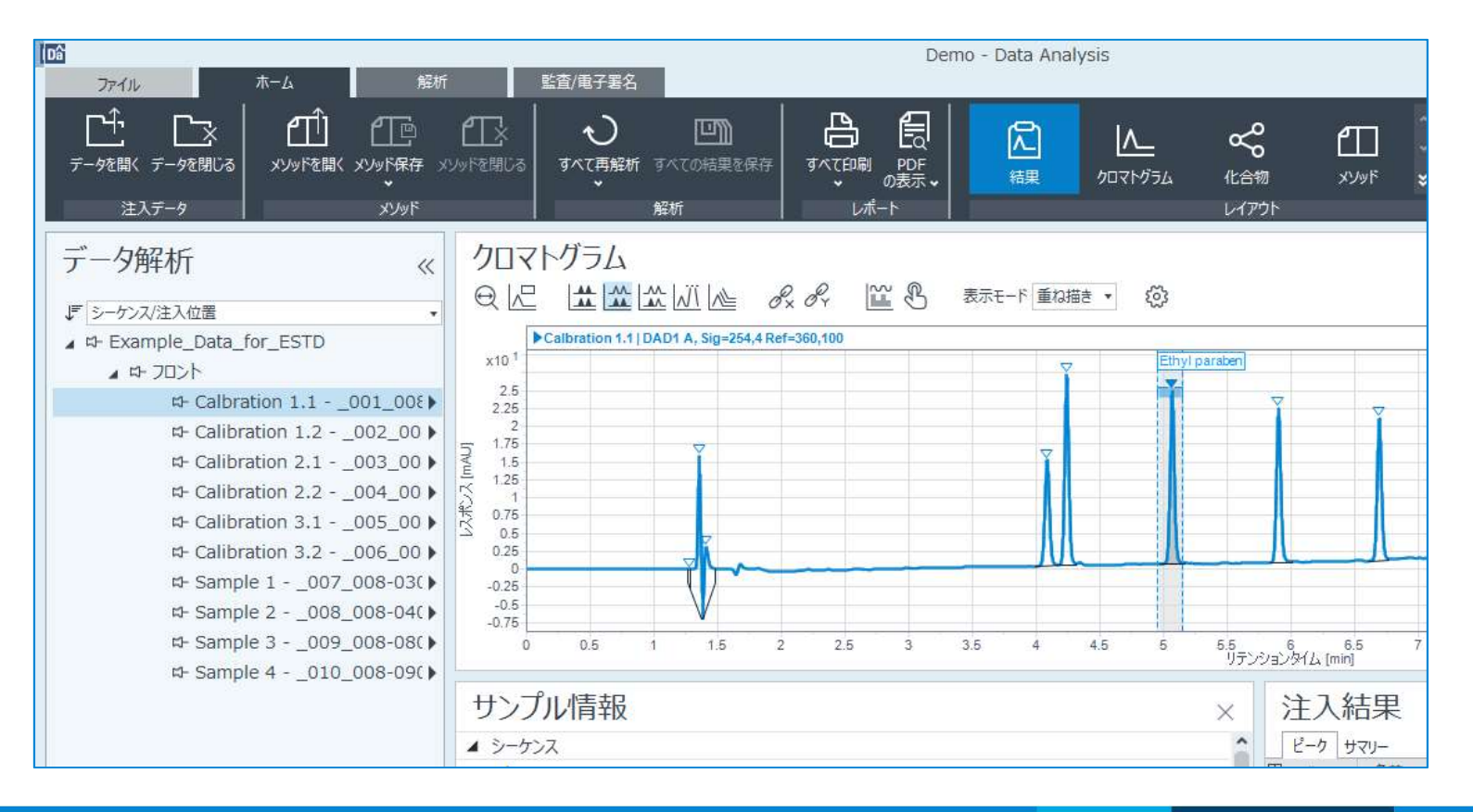

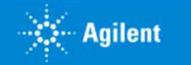

新規結果セットの作成方法

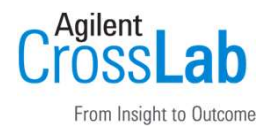

既存の結果セットから別の結果セットを組み合わせて、新規結果セットとして再作成する

#### 手順2

別の結果セットからもデータを組み合わせる場合は、同様に結果セットを読み込みます

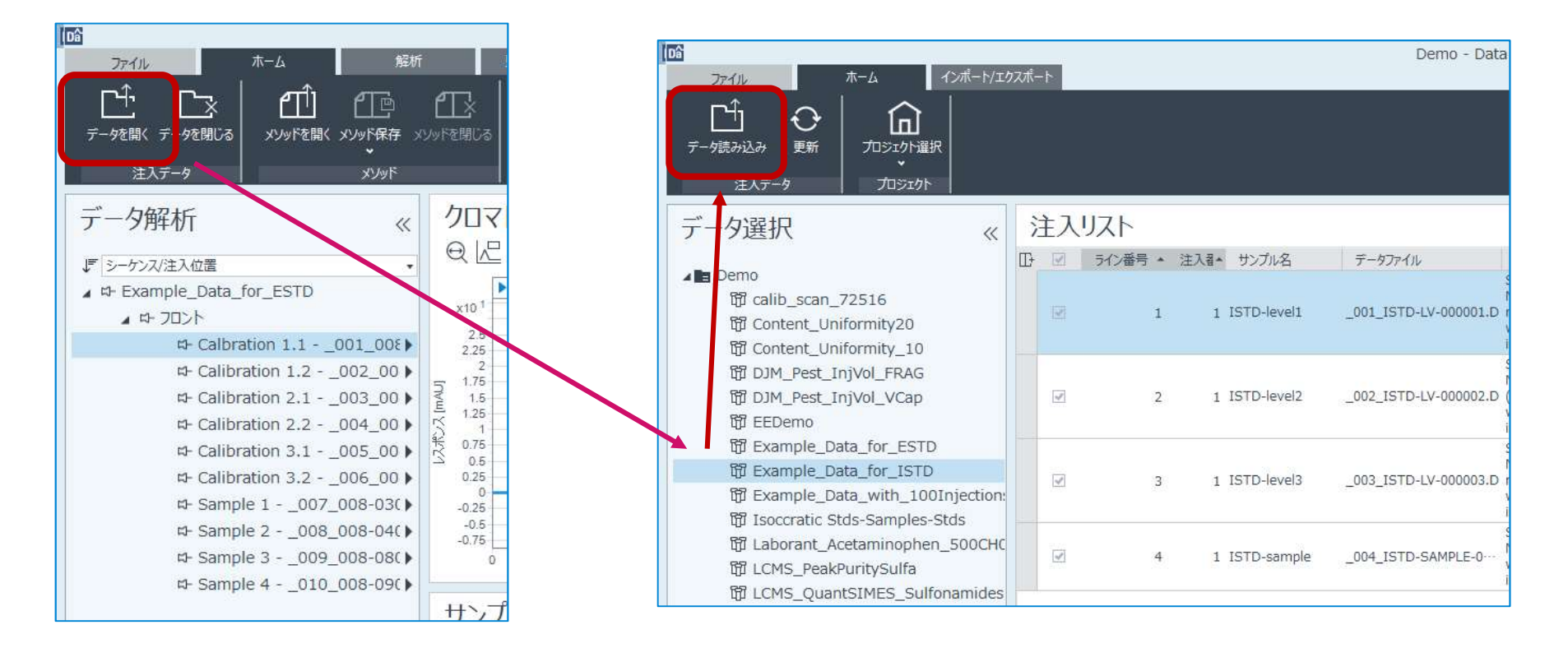

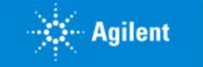

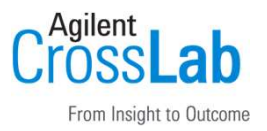

既存の結果セットから別の結果セットを組み合わせて、新規結果セットとして再作成する

手順3

データ解析画面で、Shift/Ctlキーを押しながら、組み合わせたいデータを選択します

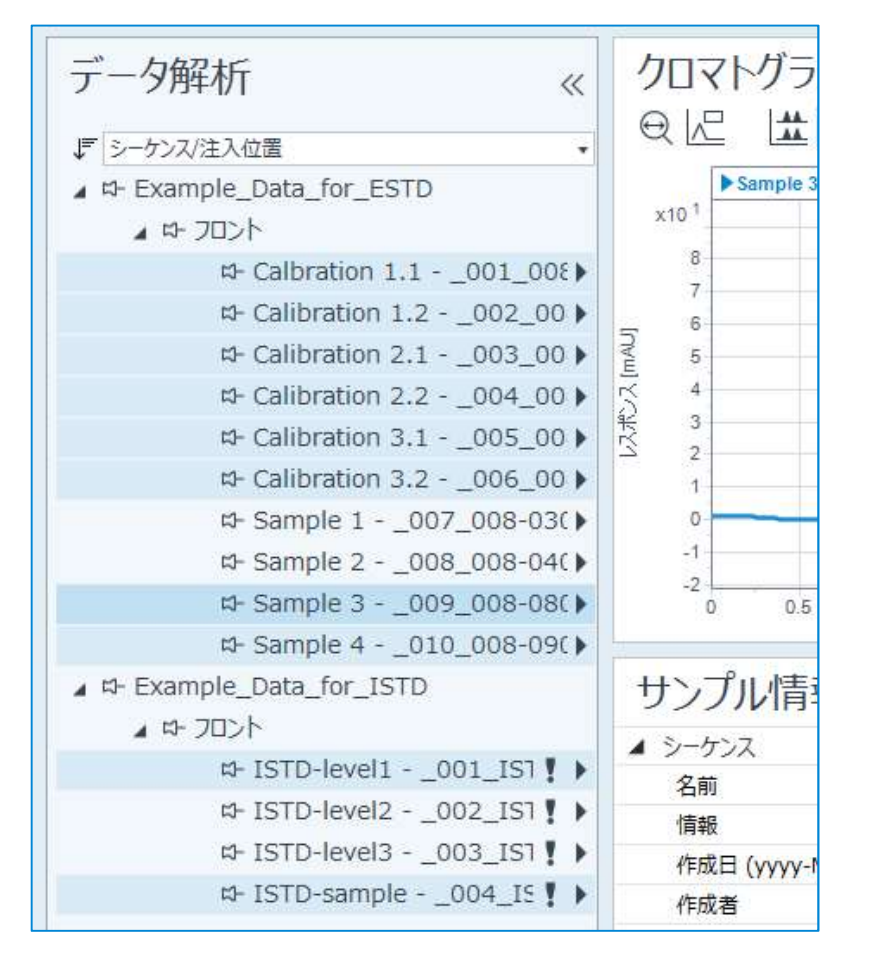

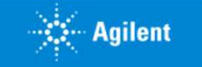

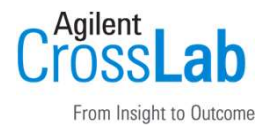

既存の結果セットから別の結果セットを組み合わせて、新規結果セットとして再作成する

#### 手順4

該当データを右クリックして、「選択した注入データを新規結果セットに追加」を実行し ます

| データ解析                      | « クロマトグラム                                |                                            |  |  |
|----------------------------|------------------------------------------|--------------------------------------------|--|--|
| 「シーケンス/注入位置                |                                          | データ解析 《                                    |  |  |
| A A- Example Data for ESTD | Sample 3   DAD1 A, Sig=254,4 Ref=360,100 |                                            |  |  |
|                            | x10 <sup>1</sup>                         | ↓ シーケンス/注入位置 ・                             |  |  |
| ¤- Calbration 1.1          | 001_008                                  | A #- Example Data for ESTD                 |  |  |
| 다- Calibration 1.2         | 選択した注入データを選択メソッドに関連付け                    | ▲ 1 2001,001,001,001,001,000<br>▲ 12 700)ト |  |  |
| ⇔ Calibration 2.1          | 選択した注入データの再解析                            |                                            |  |  |
| 다- Calibration 2.2         | マニュアル積分を消去して選択した注入データを再解析                | + ¤- Calbration 1.1001_00€                 |  |  |
| 다- Calibration 3.1         | クリップボードに解析ログをエクスポート                      | + 🛛 Calibration 1.2002_00 🕨                |  |  |
| ස- Calibration 3.2 -       |                                          | + ≍- Calibration 2.1003_00 ►               |  |  |
| ଘ- Sample 100              |                                          | + ¤- Calibration 2.2004_00 ▶               |  |  |
| Sample 200                 |                                          | + #- Calibration 3.1 - 005.00              |  |  |
| The Sample 4 = _00         | 注入ログの表示                                  |                                            |  |  |
| Frample Data for ISTD      | 結果セットログの表示                               | + 5- Calibration 3.2006_00 •               |  |  |
|                            | PDF の表示                                  | ¤- Sample 1007_008-03()                    |  |  |
| ಷ- ISTD-level1(            | チューニングレポート表示                             | ¤- Sample 2008_008-04( ►                   |  |  |
| ಷ- ISTD-level2(            | 14<br>1                                  | + 🛱 Sample 3009_008-08( )                  |  |  |
| ¤- ISTD-level3(            |                                          | + ¤- Sample 4010_008-09(▶                  |  |  |
| ¤- ISTD-sample             | 結果で少りの監督証拠を表示<br>シーケンス監査証師の表示            | ▲ \$- Example_Data_for_ISTD                |  |  |
| ▶ シガナル                     | 5:                                       | ▲ 応- フロント                                  |  |  |
| N 継器トレーフ                   | 選択した注入データを新規結果セットに追加                     | + #- ISTD-level1 - 001 IST                 |  |  |
| N V/WK                     | 新規結果セットから選択した注人テーダを削除                    | #- ISTD-level2 - 002 IST                   |  |  |
| V 7771.                    | クロマトグラムの抽出                               | M ISTD level2 _ 002_IST                    |  |  |
| データ選択                      |                                          | W- 1310-level3003_131                      |  |  |
| > データ解析                    | 選択した注入データを閉じる                            | + ¤- ISTD-sample004_IS ♥ ▶                 |  |  |
| 1 1 1 20 - C2              | サンブルアマウント 0                              |                                            |  |  |

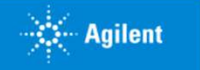

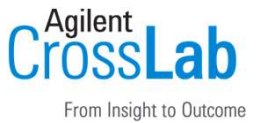

既存の結果セットから別の結果セットを組み合わせて、新規結果セットとして再作成する

### 手順5

データ解析画面で、「解析」タブに切り替えて、「新規結果セットの作成」ボタンを実行 します

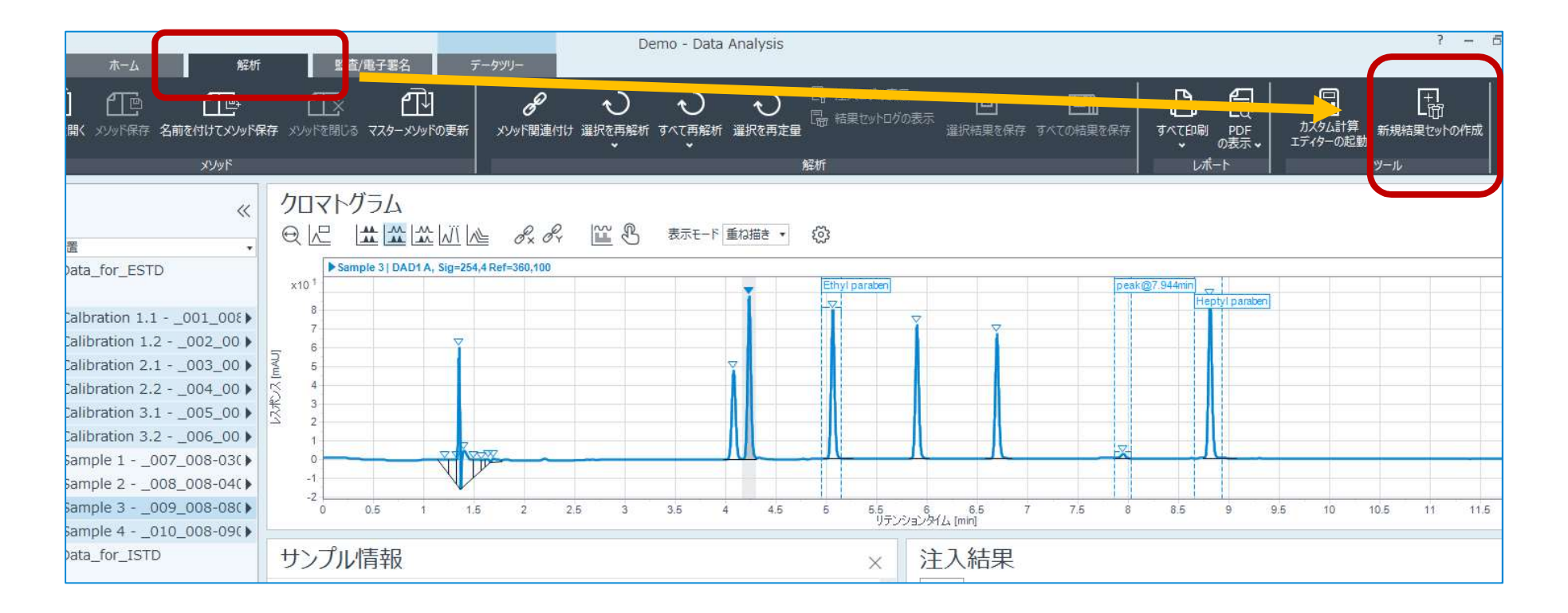

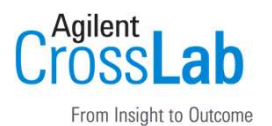

既存の結果セットから別の結果セットを組み合わせて、新規結果セットとして再作成する

#### 手順6

新規結果セットの作成 画面が表示されます

| 新規結果セットの作成 ×                                        |                 |                        |           |      |         | <ul> <li>A) 選択データの一覧で、データを選択して、</li> <li>上下矢印のボタンで並びを変更します。</li> <li>B) Xボタンで不要なデータを削除します。</li> </ul> |
|-----------------------------------------------------|-----------------|------------------------|-----------|------|---------|----------------------------------------------------------------------------------------------------|
| 新規結果セットの作成<br>選択データ                                 |                 |                        |           |      |         |                                                                                                    |
| #                                                   | 名前              | データファイル                | サンプルタイプ   | LAIL | ×       | C) 解析メソッド 欄で、参照ボタンを実行して、                                                                              |
| 1                                                   | Calbration 1.1  | _001_008-0101.D        | キャリブレーション | 1    | ~       | あらかじめ既存の解析メソッドを指定出来<br>ます。<br>D) 新規結果セット 欄で、結果セットの名前を                                                 |
| 2                                                   | Calibration 1.2 | 2 _002_008-0201.D      | キャリプレーション | 1    | *       |                                                                                                    |
| 3                                                   | Calibration 2.3 | L_003_008-0501.D       | キャリプレーション | 2    |         |                                                                                                    |
| 4                                                   | Calibration 2.2 | 2 _004_008-0701.D      | キャリプレーション | 2    |         | 決定します。                                                                                                |
| 5                                                   | Calibration 3.3 | L_005_008-1001.D       | キャリブレーション | 3    |         | E)作成ボタンの実行で、編集した内容の結果                                                                                 |
| 6                                                   | Calibration 3.2 | 2 _006_008-1101.D      | キャリブレーション | 3    |         | セットが新規に作成されます。                                                                                        |
| 7                                                   | Sample 3        | _009_008-0801.D        | サンプル      |      |         |                                                                                                    |
| 8                                                   | Sample 4        | _010_008-0901.D        | サンプル      |      |         |                                                                                                    |
| 9                                                   | ISTD-level1     | _001_ISTD-LV-000001    | キャリプレーション | 1    |         |                                                                                                    |
| 10                                                  | ISTD-sample     | _004_ISTD-SAMPLE-0···· | サンプル      |      |         |                                                                                                    |
| 解析メソッド C:¥CDSProjects¥Demo¥Methods¥ESTD.pmx 参照      |                 |                        |           |      |         |                                                                                                    |
| 新規結果セット C:¥CDSProjects¥Demo¥Results¥New ResultSet 2 |                 | 参照                     |           |      |         |                                                                                                    |
|                                                     |                 |                        |           |      | 作成キャンセル |                                                                                                    |

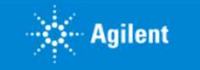

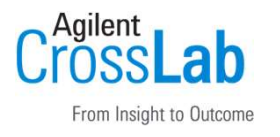

既存の結果セットから別の結果セットを組み合わせて、新規結果セットとして再作成する

#### 手順7

作成ボタンの実行で、編集した内容の結果セットが新規に作成されます

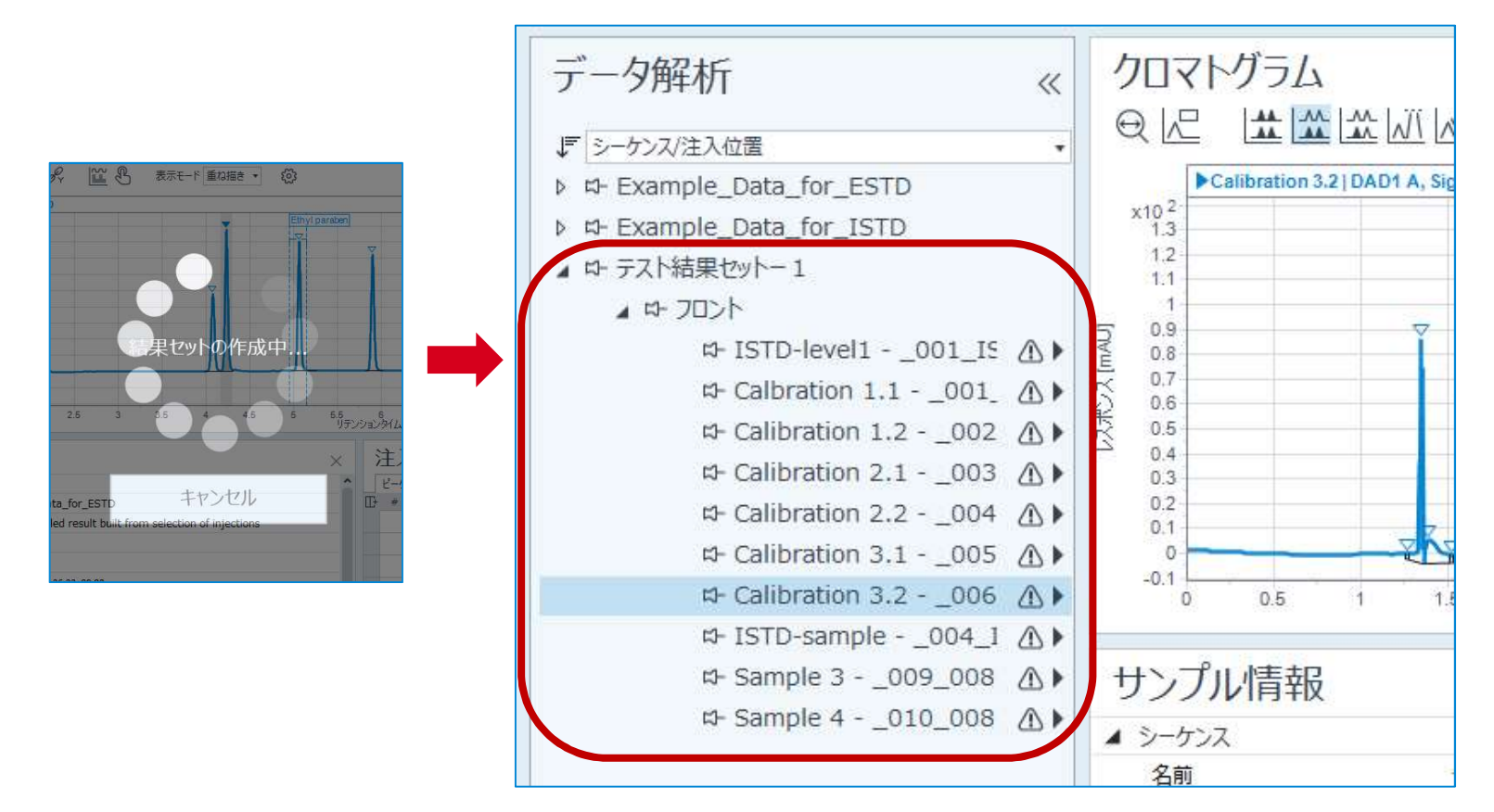

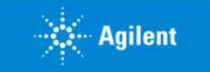

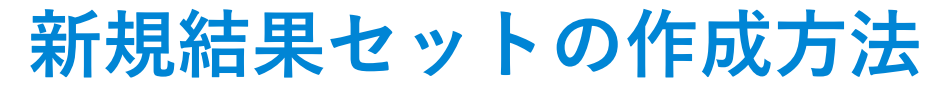

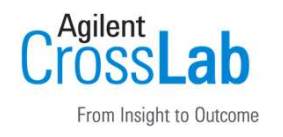

既存の結果セットから別の結果セットを組み合わせて、新規結果セットとして再作成する

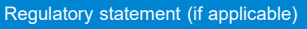

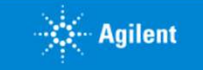